## まなびポケット ログイン方法

| Press Press   Press Press   Press Press   Press Press   Press Press   Press Press   Press Press   Press Press   Press Press   Press Press   Press Press   Press Press                                                                                                    | <ol> <li>デスクトップ上にある<br/>「まなびポケット」を起動しま<br/>す。</li> </ol>                                     |
|----------------------------------------------------------------------------------------------------|----------------------------------------------------------------------------------------------|
| まなびポケット<br>LOGIN<br>学校コードを入力してください<br>デポ トマイトコごらど                                                                                                    | <ul> <li>② 学校コード(27614)を入力します。</li> <li>※エラーが出る場合は,キーボード左上にある[半角/全角]で半角入力にしてください。</li> </ul> |
| ■<br>取和小学校<br>27614<br>(************************************                                                                                                    | ③ GIGA 端末個票に記載されて<br>いるユーザーIDとパスワードを<br>入力します。                                               |
| Image: Second system       Image: Second system       Image: Second syste | ④ このような画面が表示され<br>ればログイン完了です。                                                                |

## ミライシード ログイン方法

| ESTUP ESSTUP //// ESSTUP ///  #20/20-#00# /####004_00# //  #20/20-#00# /####004_00# //  #20/20-#00# /####004_00# //  #20/20-#00# /####004_00# //  #20/20-#00# /####004_00# //  #20/20-#00# /####004_00# //  #20/20-#00# /####004_00# //  #20/20-#00# /####004_00# //  #20/20-#00# /####004_00# //  #20/20-#00# /####004_00# //  #20/20-#00# /####004_00# //  #20/20-#00# /####004_00# //  #20/20-#00# /#####004_00# //  #20/20-#00# /#####004_00# // #20/20-#00# /#####004_00# // #20/20-#00# /#####004_00# // #20/20-#00# /######004_00# // #20/20-#00# /################################ | <ol> <li>デスクトップ上にある</li> <li>「ミライシード」を起動し、「ス<br/>タート」を押します。</li> </ol> |
|----------------------------------------------------------------------------------------------------|------------------------------------------------------------------------|
| ロヴインがめん     ダ     ア     ア     ア     (                                                                                                    | <ol> <li>② 学年・組を選択します。</li> </ol>                                      |
| P <ea <="" td="">           110/1         2%         3%         4%         5%         6%           10/1         2%         3%         4%         5%         6%           10/2         2%         3%         4%         5%         6%</ea>                                                                                                    |                                                                        |
| 24  24  123  456  789  0  forth  #ヤンセル                                                                                                    | <ul> <li>③ 出席番号を3桁で入力します。</li> <li>(例)出席番号5番・・・「005」</li> </ul>        |
| ABCDEF123<br>GHIJKL456<br>MNOPQR789<br>STUVWX0<br>YZ<br>USCO USCO                                                                                                    | ④ GIGA 端末個票に記載されて<br>いるパスワードを入力します。                                    |
|                                                                                                    | 5 このような画面が表示され<br>ればログイン完了です。                                          |